## Como instalar o Xen-Tools

## 01/05/2024 23:53:18

## Imprimir artigo da FAQ

| Categoria:                                                                                                    | InterNuvem                                                                                                    | Votos:              | 0                                            |
|----------------------------------------------------------------------------------------------------|----------------------------------------------------------------------------------------------------|---------------------|----------------------------------------------|
| Estado:                                                                                                    | público (todos)                                                                                                    | Resultado:          | 0.00 %                                       |
| Idioma:                                                                                                    | pt_BR                                                                                                    | Última atualização: | Seg 19 Dez 16:20:02 2016 (America/Sao_Paulo) |
| Palayras-chave                                                                                                    |                                                                                                    |                     |                                              |
| interNuvem nuvem LISP. Ven Tools                                                                                                    |                                                                                                    |                     |                                              |
| internaveni, naveni osr, /                                                                                                    |                                                                                                    |                     |                                              |
| Dúvida (ou problema) (público)                                                                                                    |                                                                                                    |                     |                                              |
| Como instalar o Xen-Tools                                                                                                    |                                                                                                    |                     |                                              |
| Resposta (ou solução) (público)                                                                                                    |                                                                                                    |                     |                                              |
| O Xen-Loois fornece alta performance para drivers do windows e um agente de<br>gerenciamento para as VMs.                                                                                                    |                                                                                                    |                     |                                              |
| A importância de sua instalação se deve ao fato de que, em caso de manutenções<br>efetuadas nos servidores da nuvem, o processo transcorra de forma totalmente<br>transparente para o usuário.<br>Ela permitirá, por exemplo, que máquinas virtuais ligadas possam ser migradas<br>para outros servidores físicos sem afetar o funcionamento ou desempenho das<br>aplicações que estiverem rodando naquele momento.<br>Outra funcionalidade importante fornecida pelo Xen-Tools é a possibilidade de<br>anexar um disco com a VM ligada.<br>Caso contrário, o usuário terá que desligar o servidor para anexar um novo<br>volume de dados. |                                                                                                    |                     |                                              |
| Os templates existentes na Nuvem USP já possuem o Xen-Tools instalado.                                                                                                    |                                                                                                    |                     |                                              |
| Portanto, há a necessidade de instalação apenas nas VMs que foram criadas a<br>partir de uma ISO carregada pelo usuário.                                                                                                    |                                                                                                    |                     |                                              |
| Para instalar o Xen-Tools, siga os passos a seguir:                                                                                                    |                                                                                                    |                     |                                              |
| Anexe a ISO "xen-pv-drv-iso" à VM. Esta ISO já se encontra disponível no ambiente.                                                                                                    |                                                                                                    |                     |                                              |
| Linux<br>- Faça a montagem da ISO<br>- Execute o script ./install.<br>- Após a instalação será sc<br>antes de executar o reboo<br>- Para isso, saia do diretóri<br>umount /mt/<br>Windows<br>- Acesse o Meu Computadi<br>instalação do Xen-Tools.<br>- Após finalizar a instalaçã                                                                                                    | o com o comando mount /dev/cdrom /mnt<br>sh localizado em /mnt/Linux<br>licitado a reinialização da VM. Desmonte a ISO<br>t.<br>io /mnt/ com o comando cd / e execute o comando<br>or e dê duplo clique no icone do CD-ROM para iniciar a<br>o, reinicie a VM para finalizar o processo. |                     |                                              |